# 

## BALÓN INTELIGENTE Baloncesto Powered by

**Gengee** Technology

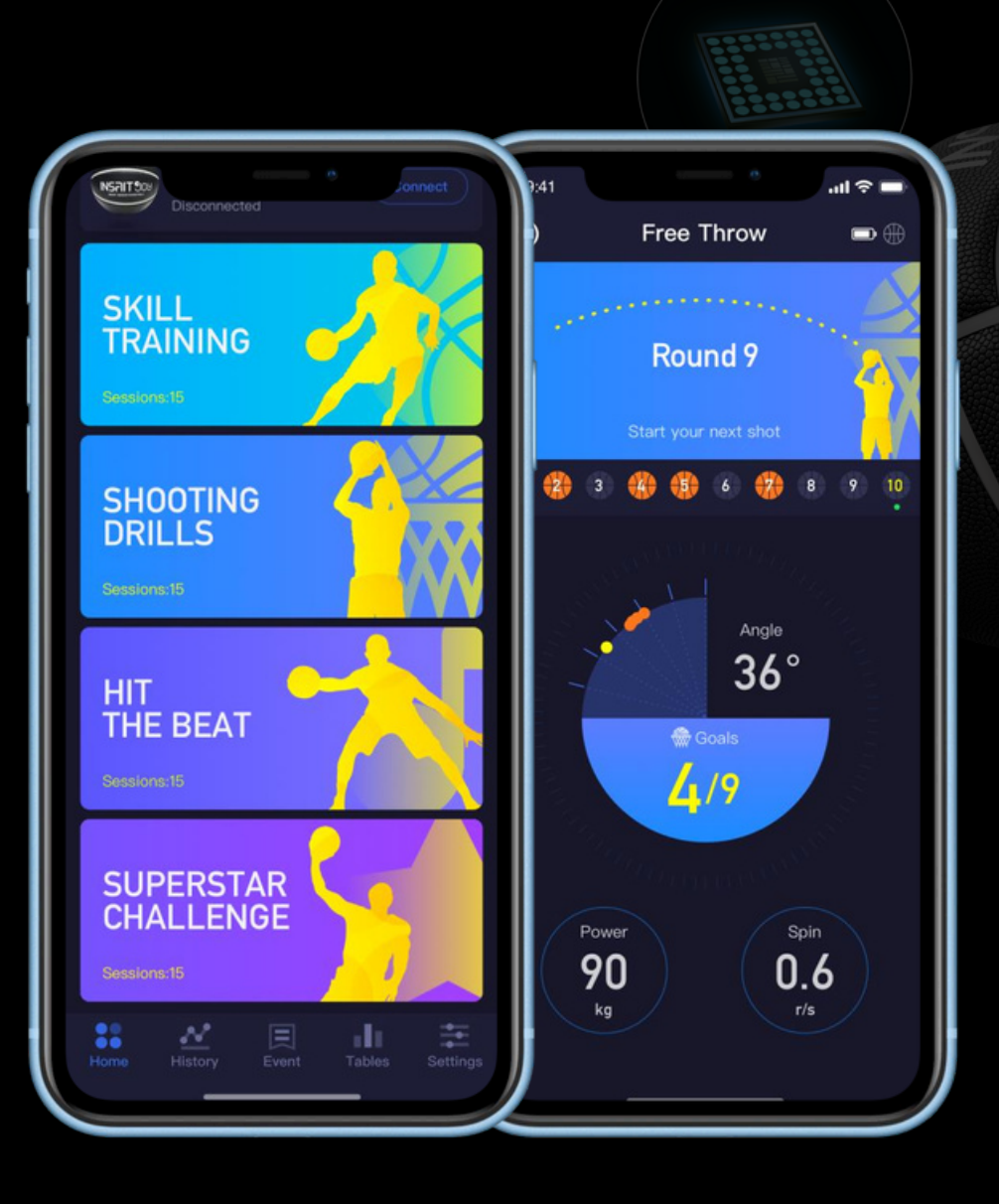

# JOY BASKETBALL APP.

La aplicación INSAIT JOY BASKETBALL te permite conectarte al balón de baloncesto y así practicar tus habilidades con él. ¡Solo tienes que conectarte a tu Balon de Baloncesto, elegir un ejercicio, comenzar tu sesión y divertirte!

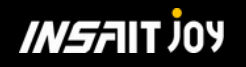

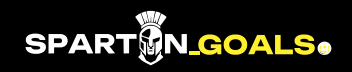

## CONÉCTATE AL BALON INTELIGENTE.

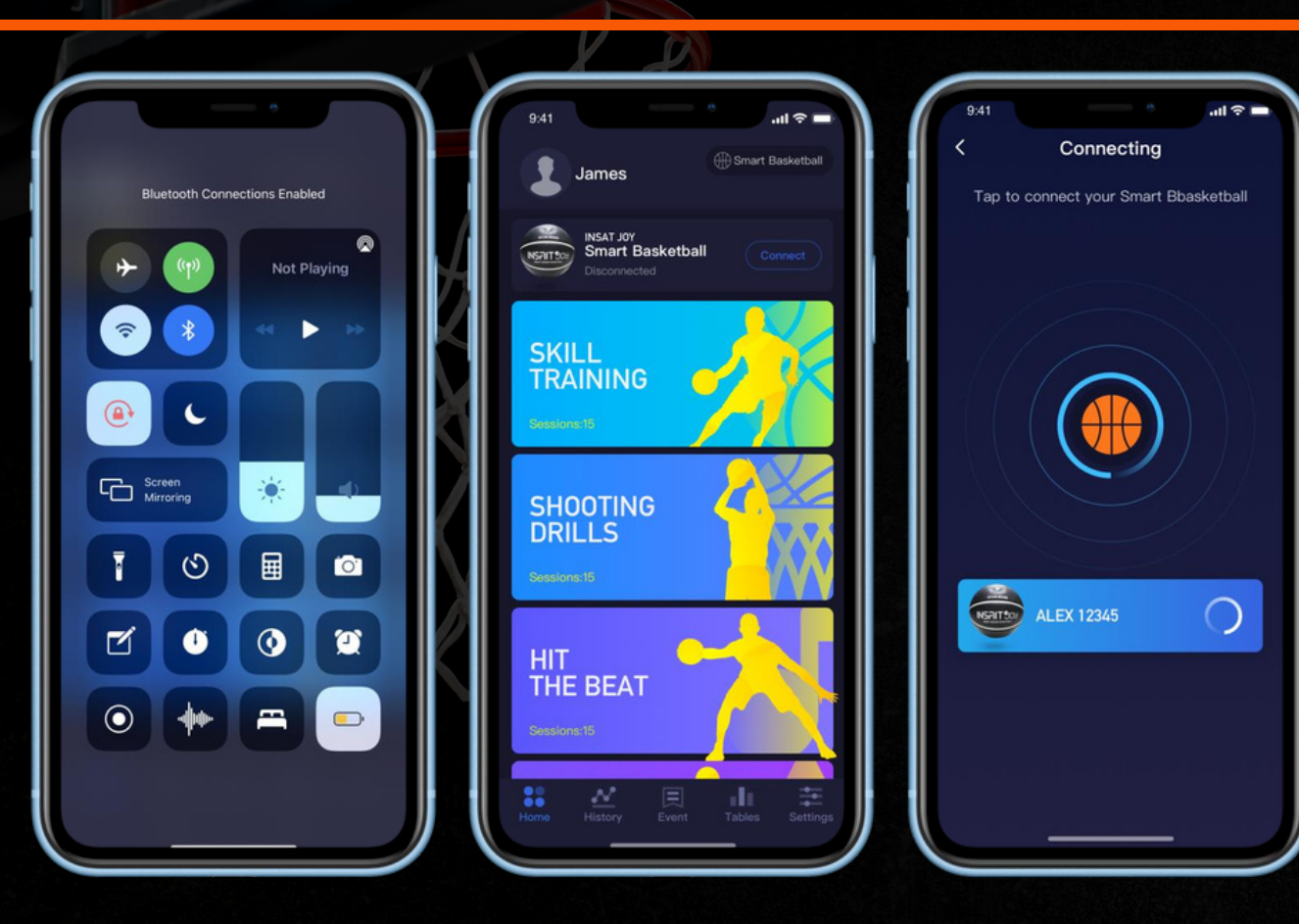

- Activa la función **Bluetooth** de tu teléfono.
- Activa el balón inteligente **rebotándolo** varias veces en el suelo.
- Abre la aplicación JOY BASKETBALL, seleccione"**Conectar**" en la pantalla principal para vincularse a la pelota.
- Diviertete y mejora con el balón inteligente.

Sige el manual del usuario o las indicaciones en pantalla para la calibración.

**Nota**: para los usuarios de Android, active los servicios de Bluetooth y GPS mientras utiliza el balón de fútbol inteligente.

Las especificaciones, el diseño y la funcionalidad del producto pueden cambiar de vez en cuando debido a actualizaciones del producto.

# EMPIEZA UN ENTRENAMIENTO DE HABILIDADES.

- Asegúrate de que la pelota esté encendida y conectada a tu teléfono. 2. Pulsa Entrenamiento de habilidades en la página de inicio y elige un ejercicio.
- Selecciona un modo para tu sesión.
- Pulsa "Go" para comenzar tu práctica. Joy Basketball cuenta cuántos veces realizas bien la habilidad dentro del límite de tiempo y te otorga una calificación.

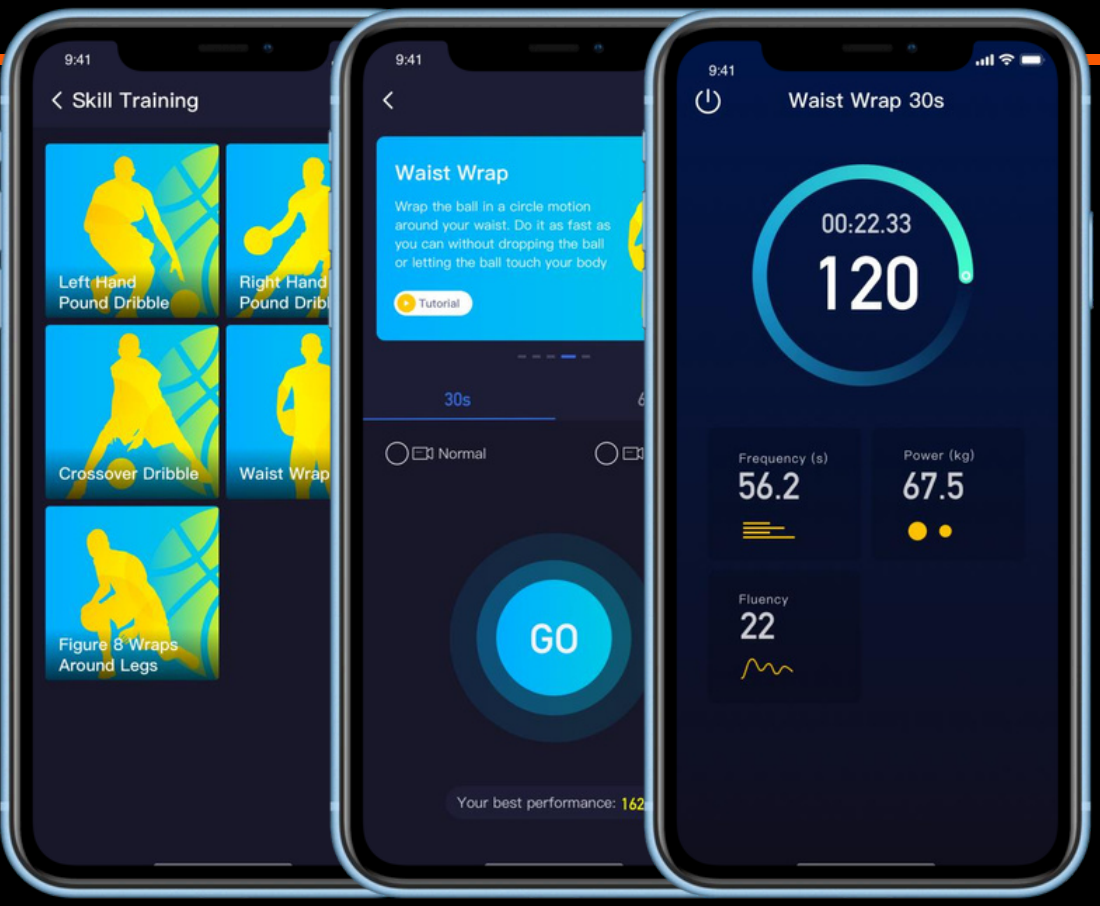

Las especificaciones, el diseño y la funcionalidad del producto pueden cambiar de vez en cuando debido a actualizaciones del producto.

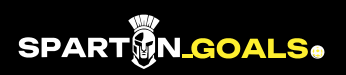

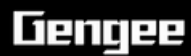

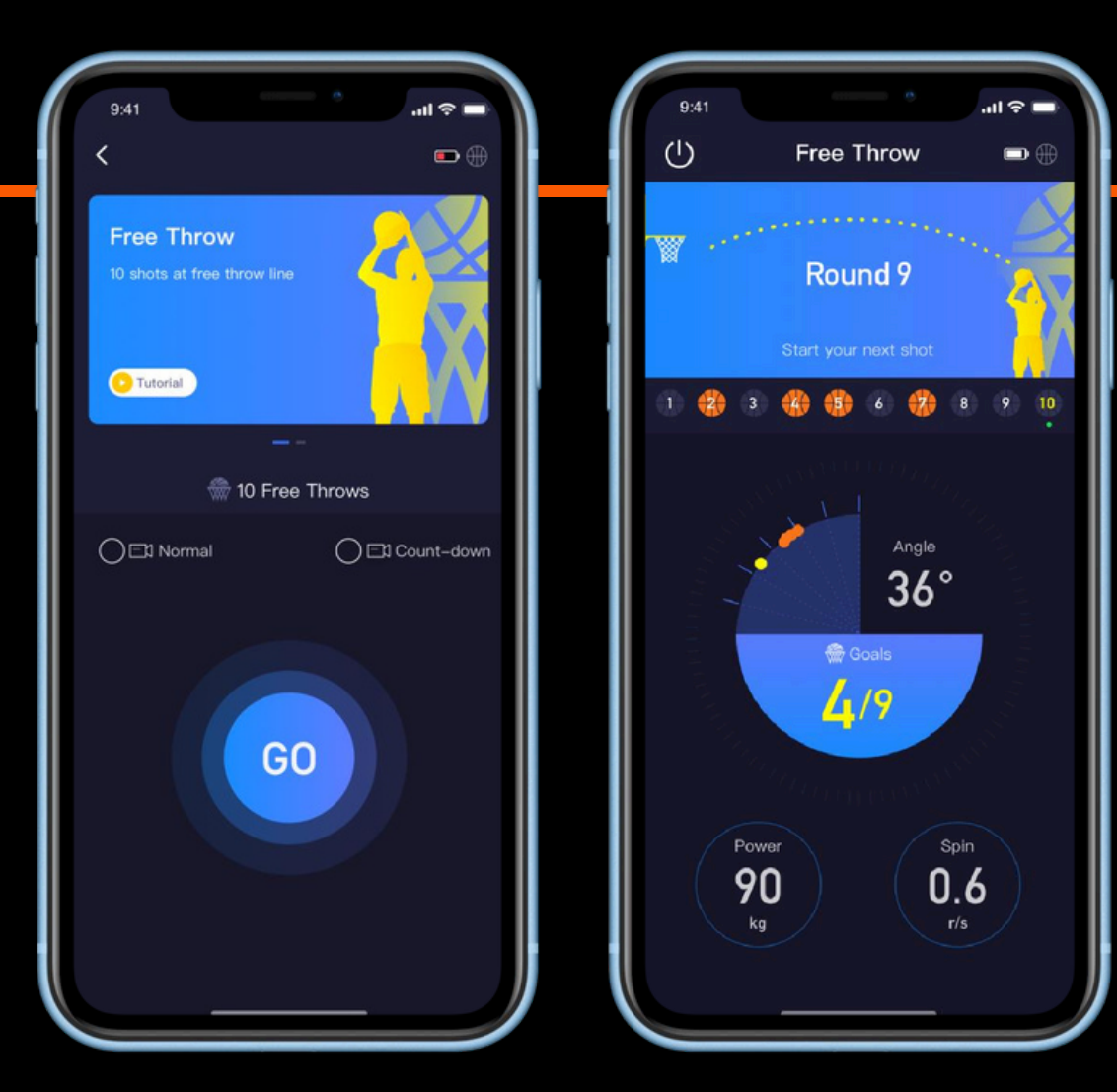

## EMPIEZA UN EJERCICIO DE TIRO.

- Antes de comenzar con los ejercicios de tiro, asegúrese de que el aro tenga una red y de que estés parado en la línea de tiros libres.
   Recomendamos realizar ejercicios de tiro con canchas de tamaño estándar y altura de aro para lograr una precisión de medición óptima.
- Asegúrate de que la pelota esté encendida y conectada a tu teléfono.
- Preciona "Shooting Drills" y elige un modo (Tiro libre 10 veces o Tiro libre En 1 minuto)
- Presione "Go" para comenzar su práctica. Joy Basketball cuenta su precisión de tiro junto con sus ángulos de tiro, potencia, giro de la pelota y trayectoria de vuelo.

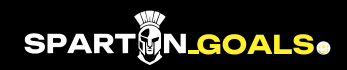

Las especificaciones, el diseño y la funcionalidad del producto pueden cambiar de vez en cuando debido a actualizaciones del producto.

## COMIENZA UN DESAFÍO HIT-THE-BEAT.

- Asegúrate de que la pelota esté encendida y conectada a tu teléfono.
- Pulsa Hit-the-Beat y elige una canción. Los desafíos se dividen en 3 niveles de dificultad.
- Pulsa "Go" para comenzar tu desafío. Sigue el ritmo en la pantalla.
  Cuando suene un ritmo, golpea con fuerza el suelo con un drible para atraparlo.
- Golpea los ritmos con la mayor precisión posible para obtener una puntuación alta. Mantén tu poder de regate e intenta hacer golpes combinados para obtener puntos extra.

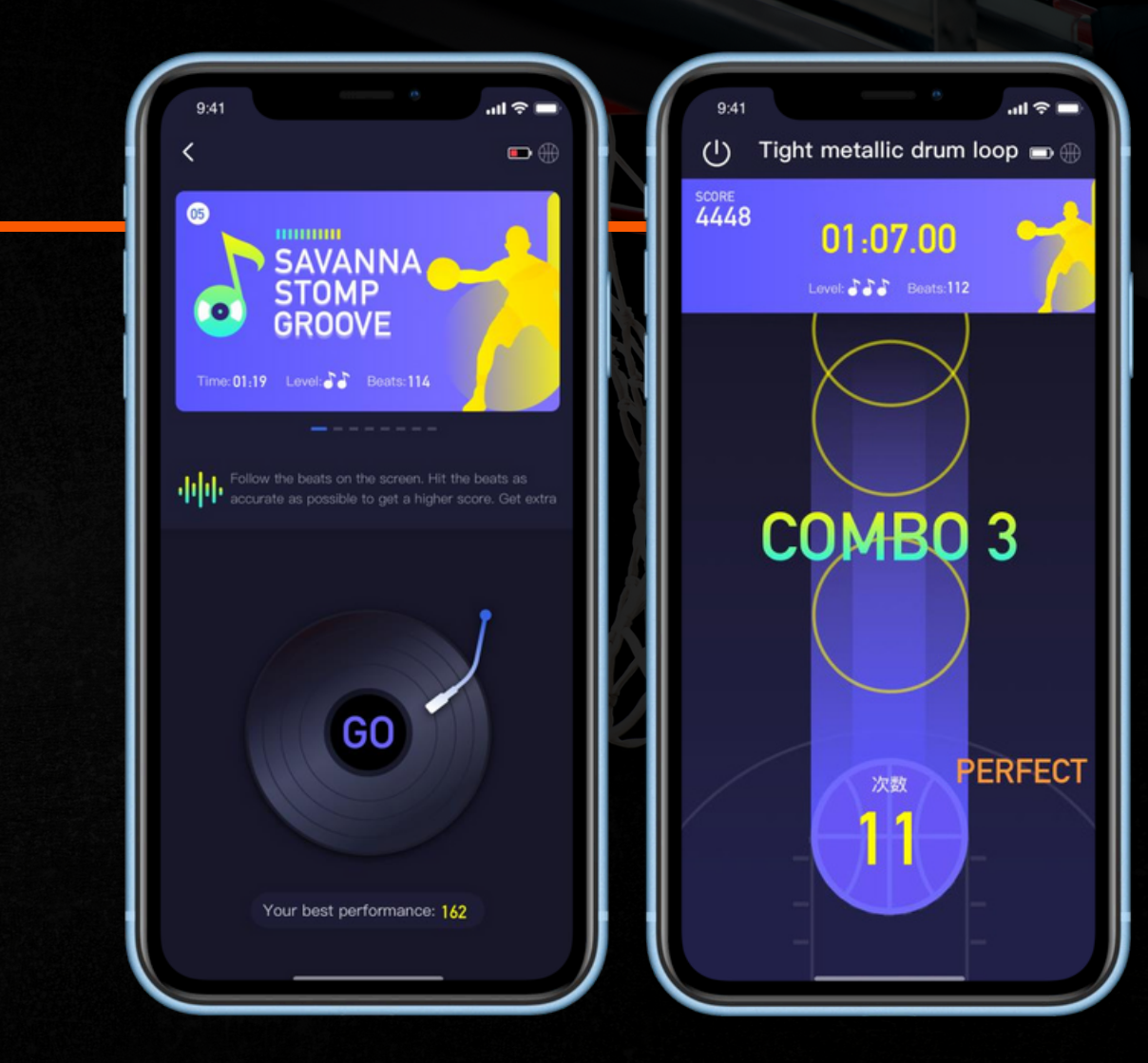

Las especificaciones, el diseño y la funcionalidad del producto pueden cambiar de vez en cuando debido a actualizaciones del producto.

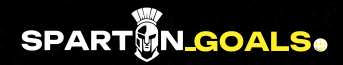

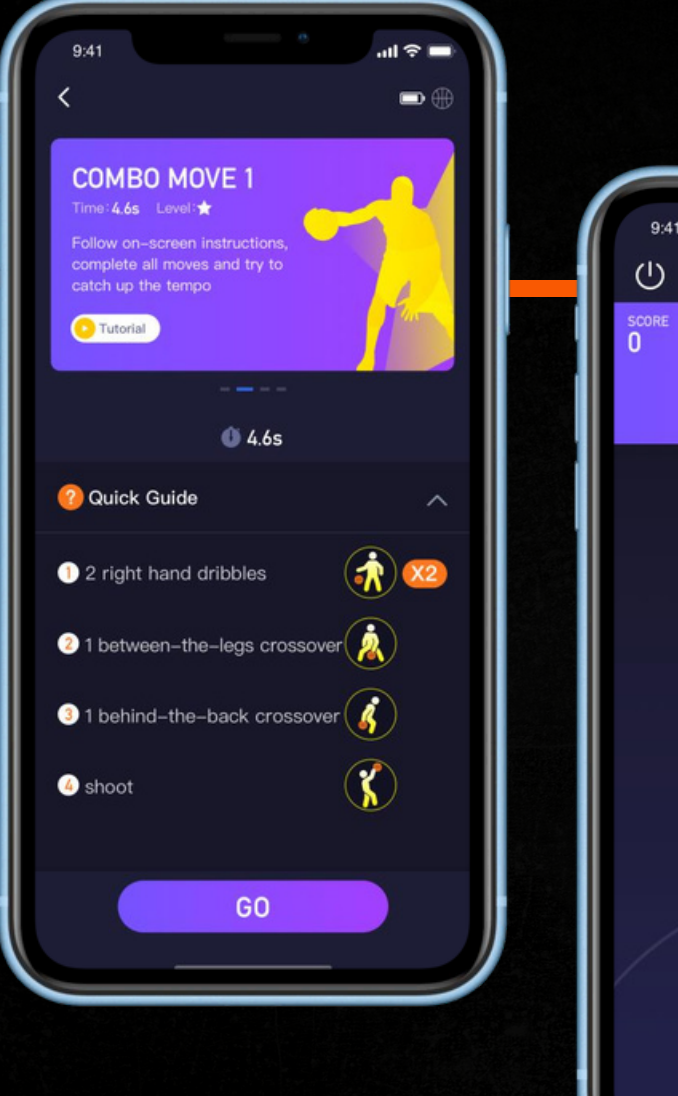

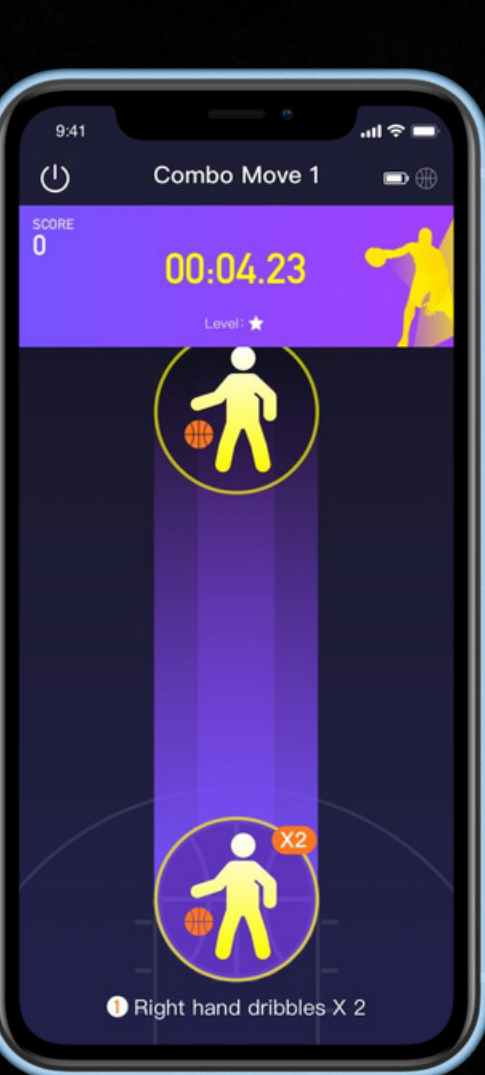

## EMPIEZA UN DESAFÍO SUPERESTRELLA.

- Asegúrate de que la pelota esté encendida y conectada a tu teléfono.
- Toca Superstar Challenge y elige un desafío.
- Pulsa Guía rápida para comprobar qué movimientos están incluidos en el desafío.
- Pulsa "Go" para comenzar tu práctica. Intenta moverte lo más cerca posible de las instrucciones en pantalla y dentro del tiempo recomendado
- Joy Basketball **califica su desempeño** en función de la similitud, fluidez. y finalización.

## HAZ UN V-LOG Y COMPARTELO EN TUS REDES.

- Antes de iniciar la sesión, seleccione el modo V-log eligiendo entre normal (sin cuenta regresiva) o cuenta regresiva.
- Presione "Go" y comience a grabar.
- Guarde o elimine el video una vez finalizado.

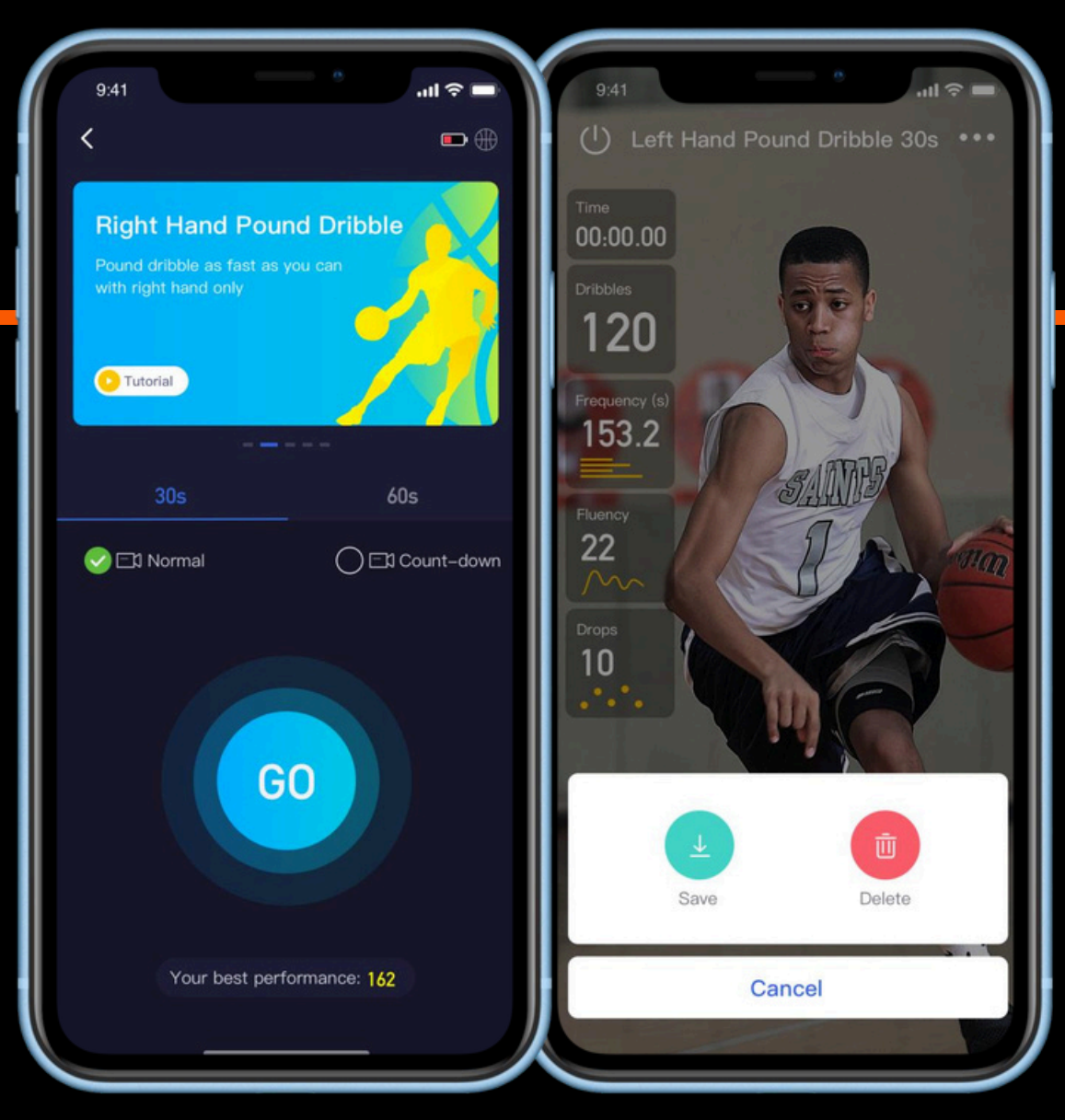

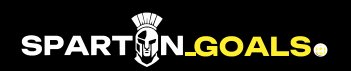

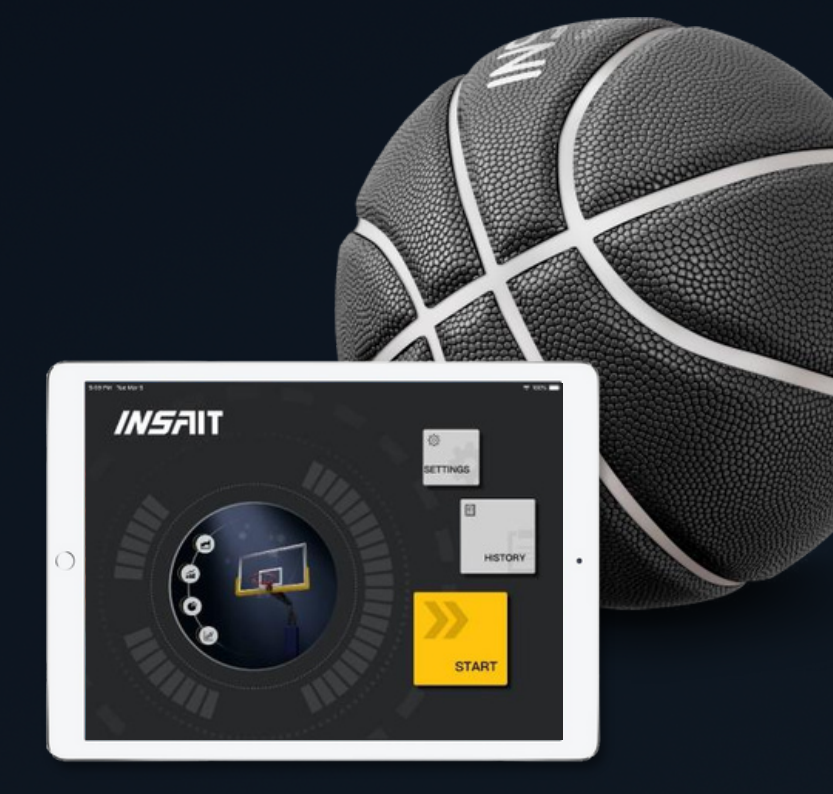

# INSAIT COACH APP.

La aplicación INSAIT Coach te permite vincularte a 8 balones inteligentes: prueba ó entrena a ocho jugadores al mismo tiempo en un solo lugar.

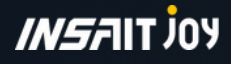

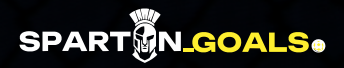

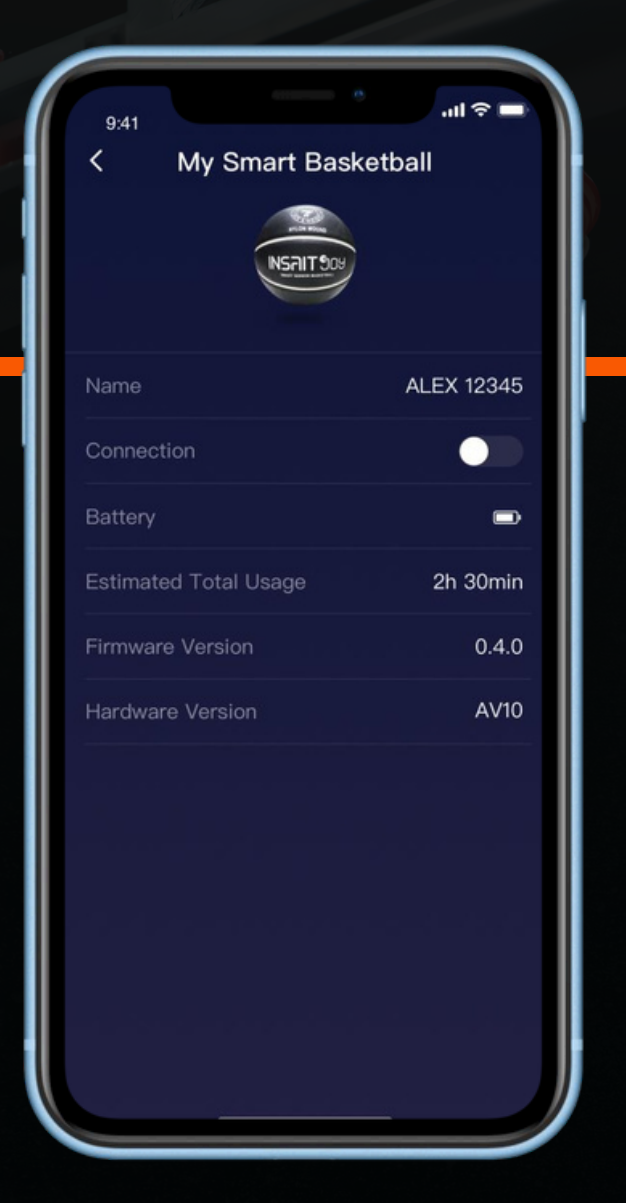

## CONECTA TUS BALONES DE BALONCESTO INTELIGENTES.

- Antes de empezar a utilizarlos, te sugerimos etiquetar los balones inteligentes con sus "nombres". Cada balón inteligente cuenta con un Nombre virtual que se puede visualizar tanto en la aplicación JOY BASKETBALL, como en la aplicación INSAIT Coach. Es posible modificar el nombre de cada pelota con un nombre exclusivo en la aplicación JOY BASKETBALL para diferenciarlas entre sí.
- Conéctate a un balón de baloncesto inteligente, accede a Mi balón de Balonesto Inteligente y modifica el nombre del balón por uno único que prefieras. Se sugiere emplear números y cifras. Para el balón la longitud máxima del nombre es de 9 caracteres.
- Escribe el nombre en la pelota. Utiliza etiquetas o simplemente escribe el nombre en la bola.

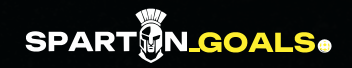

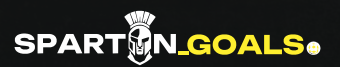

nes del producto

## ADMINISTRA A TUS JUGADORES.

- Crea equipos y jugadores antes de iniciar una sesión. Accede a https://coach-eu.gengee.com/football/#/login e inicia sesión con tu cuenta para crear equipos y jugadores.
- Elige Equipos y añade un equipo nuevo.
- Descarga la plantilla de Excel, completa la plantilla con la información de los jugadores y, siguiendo las instrucciones, sube el archivo para crear un equipo nuevo.

|                         |                | ۵                                           |           |
|-------------------------|----------------|---------------------------------------------|-----------|
| Smart Football Training | oach<br>System |                                             | 也 Log Out |
| R Teams                 | >              | New Team                                    |           |
| 🛋 Reports               | >              | * Team Name: Please input                   |           |
|                         |                | Import Players LDownload Excel Template     |           |
|                         |                | R                                           |           |
|                         |                | Click here to import with an Excel template |           |
|                         |                |                                             |           |

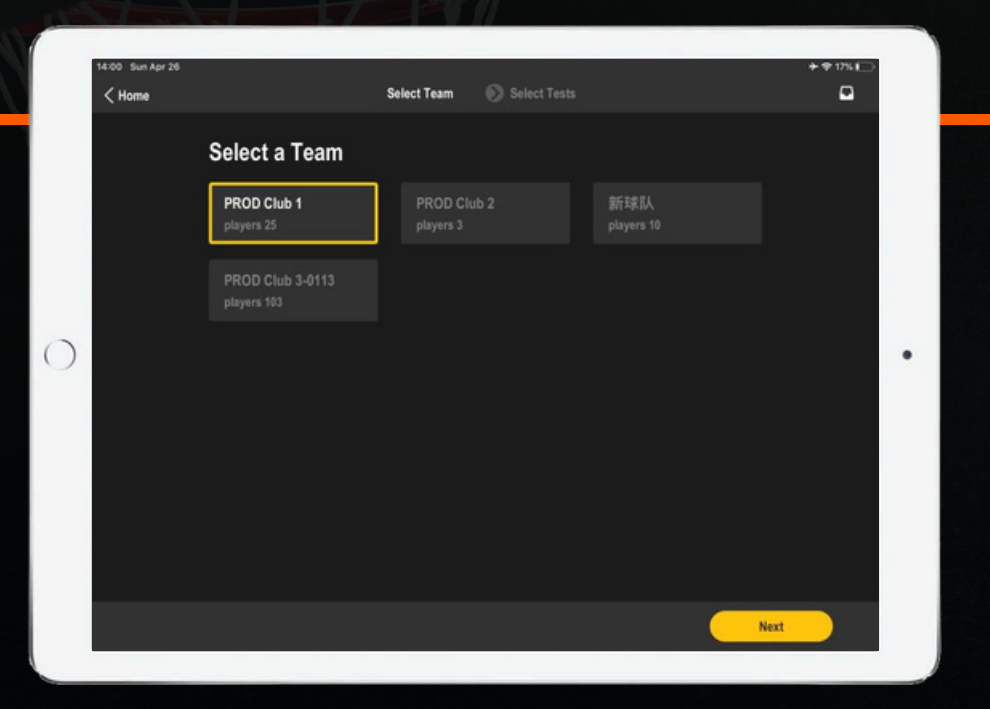

## CONFIGURA TU SESIÓN.

- Selecciona los dispositivos para la sesión.
- Selecciona los ejercicios para la sesión. Elige varios ejercicios si es necesario.
- Activa el Bluetooth del iPad y enciende los balones inteligentes requeridos para la prueba. No encienda más de 8 balones inteligentes simultáneamente.

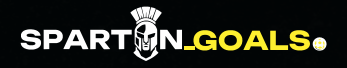

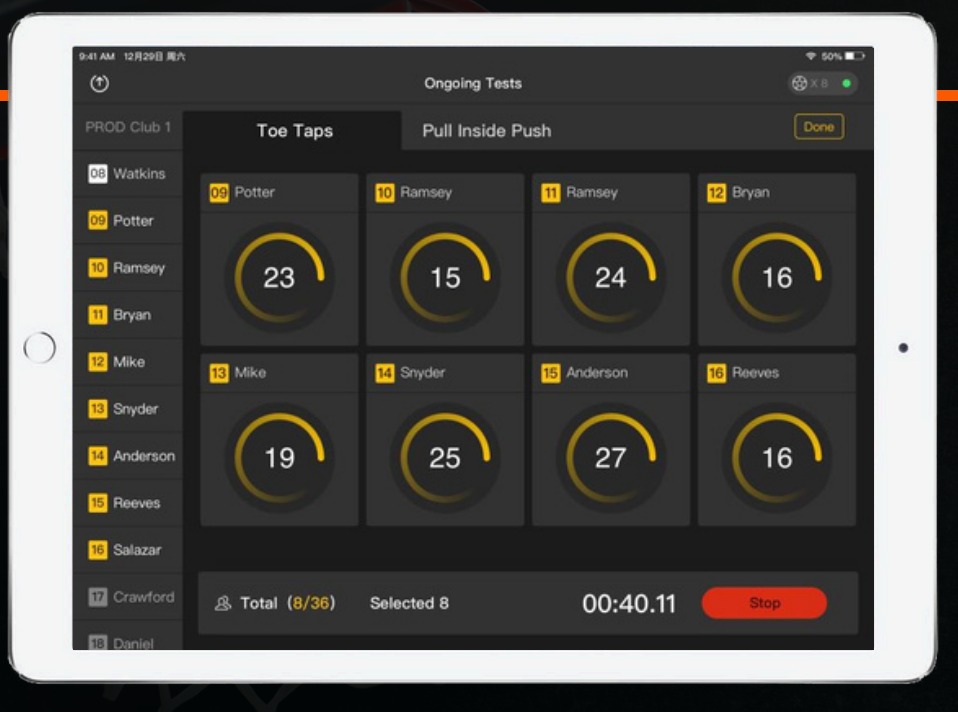

# EMPIEZA LA SESIÓN.

- Verifique si las bolas están conectadas adecuadamente con la marca en la En la esquina superior derecha de la pantalla de la aplicación, puedes conectar hasta 8 esferas
- Elija un máximo de 8 jugadores para el ejercicio.
- Revise los nombres de las pelotas en la pantalla y asocie cada jugador con la pelota adecuada.
- Pulsa iniciar para comenzar la prueba. Una vez que hayas finalizado la prueba, selecciona otros 8 jugadores o elige otro ejercicio.

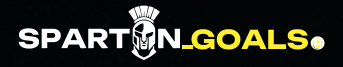

| Home   |       |                      | History                           |         |
|--------|-------|----------------------|-----------------------------------|---------|
| Filter | Reset | 2018.12.2            | 6~2020.04.26                      | 3 Total |
| Time   | •     | <b>13:55</b><br>2-20 | PROD Club 1<br>Toe Taps           | View >  |
| Team   | *     | <b>17:52</b><br>2-5  | PROD Club 2<br>Hat Dance Roll Tap | View >  |
|        |       | <b>17:49</b><br>2-5  | <b>新球队</b><br>Toe Taps Hat Dance  | View >  |
|        |       |                      |                                   |         |
|        |       |                      |                                   |         |
|        |       |                      |                                   |         |
|        |       |                      |                                   |         |
|        |       |                      |                                   |         |

# CONSULTA LOS REPORTES.

- Una vez que haya terminado la sesión, pulce Listo para concluir la prueba.
- Espere a que se carguen los datos, luego dirígete a Historial para consultar la información. Informe de la sesión, o descargue los informes de la sesión desde <u>https://coach-</u> <u>eu.gengee.com/football/#/login</u>

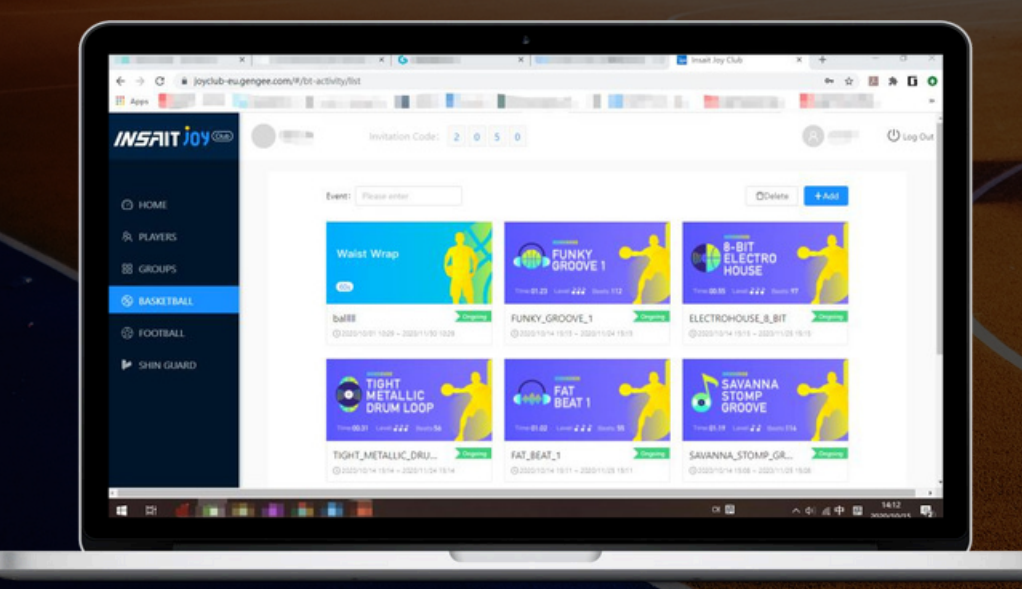

# INSAIT JOY Club.

El portal INSAIT JOY CLUB te ofrece la posibilidad de configurar sesiones virtuales en línea. Sesiones de entrenamiento, para que tus jugadores puedan participar en los ejercicios de manera remota y practicar con su propio Balón de futbol inteligente desde cualquier lugar del mundo y en cualquier momento, utilizando el mínimo espacio posible.

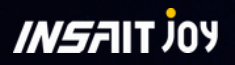

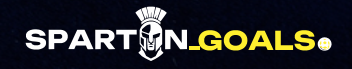

## OBTÉN TU CÓDIGO DE INVITACIÓN PARA EL CLUB.

- Visita el portal INSAIT JOY Club desde este enlace: <u>https://joyclub-eu.gengee.com/#/login</u>
- Inicia sesión en el portal INSAIT Joy Club utilizando las cuentas proporcionadas por nosotros.
- Mira el código de acceso de 4 dígitos en la esquina suoerior izquierda del poortal.

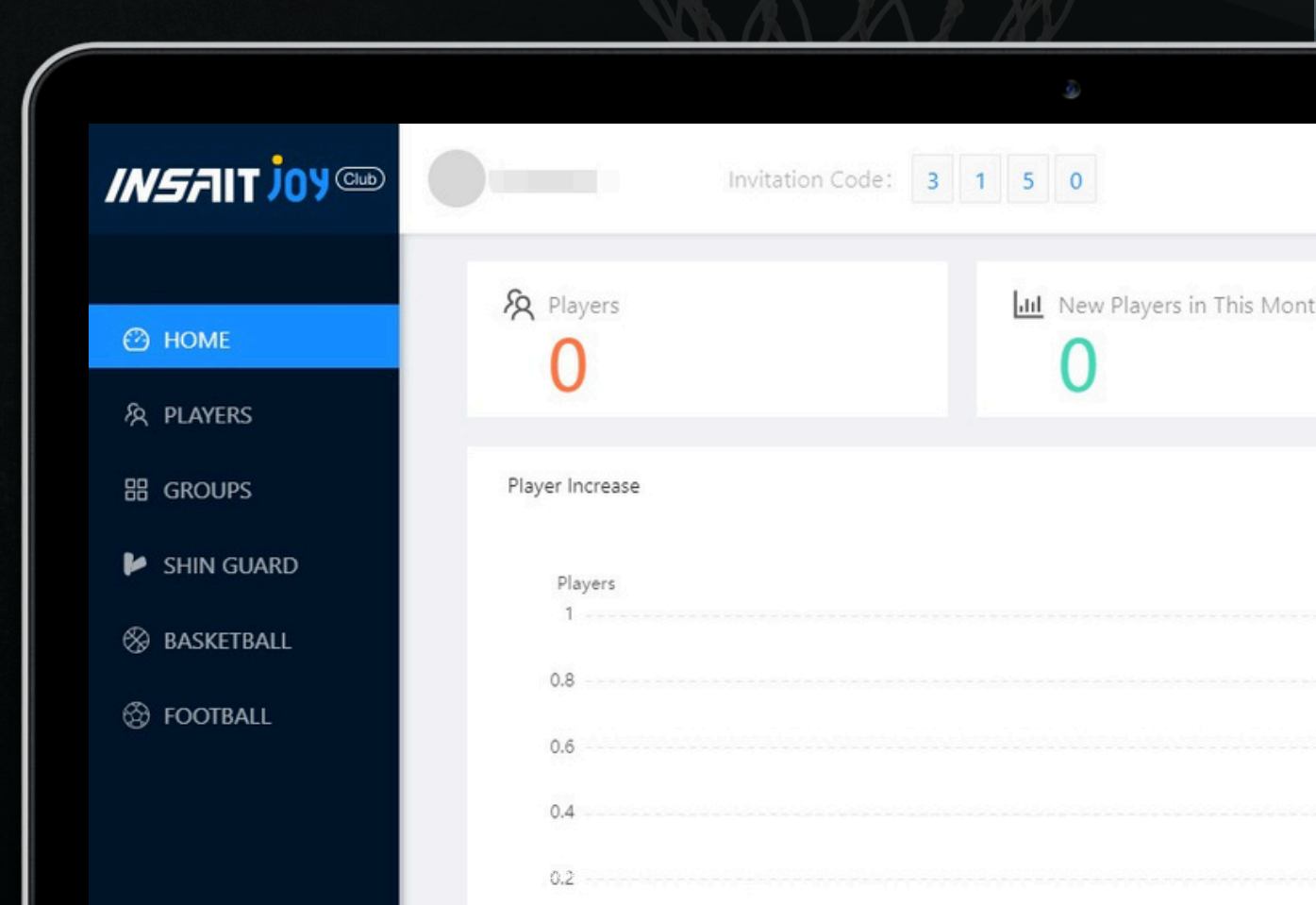

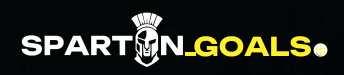

## UNE TUS JUGADORES AL CLUB.

- Envía el código de invitación a tus jugadores.
- Pídeles que se unan al club a través de su propia aplicación INSAIT JOY.
- Donde cada jugador simplemente seleccionara en la página "Me" – "My club" – "Join a club" y podrá introducir el código de invitación de 4 dígitos.

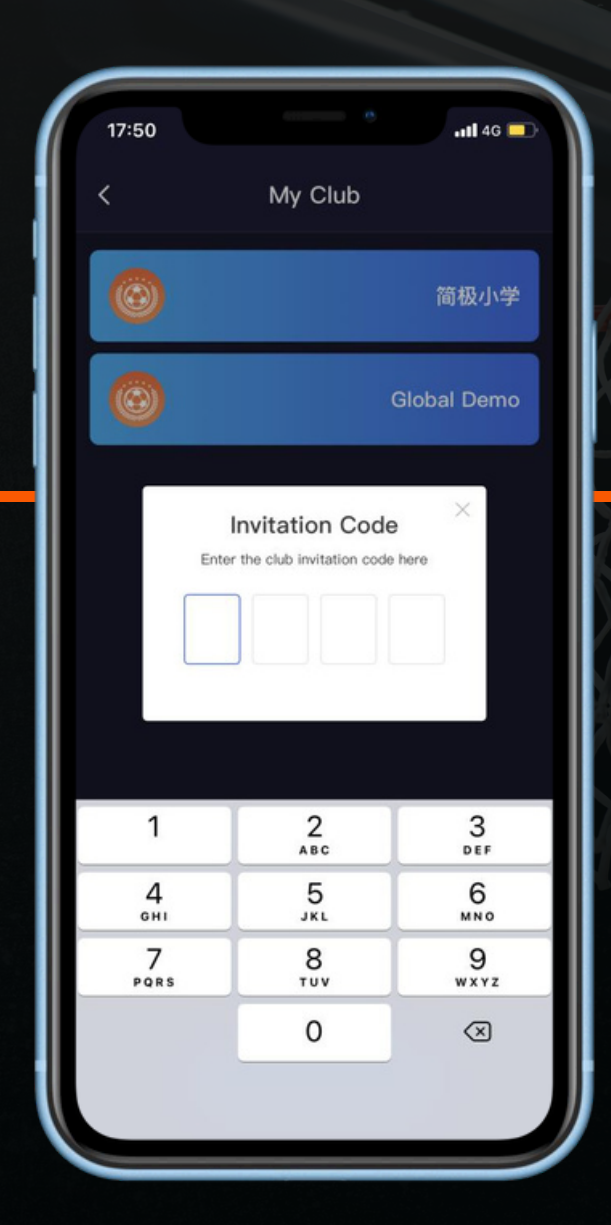

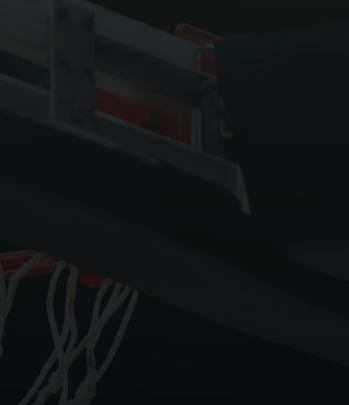

## ADMINISTRA A TUS JUGADORES.

- Crea grupos para gestionar tu club.
- Añade jugadores a un grupo para supervisar a tus jugadores. (NO ENTIENDO)

|                                   |                    | ٩                    |       |
|-----------------------------------|--------------------|----------------------|-------|
| <i>INSF</i> IIT <sup>j</sup> oy 🎟 | footballhub        | on Code: 3 1 5 0     |       |
|                                   | Group Name: Plane: | Add New Group        | ×     |
| 🕑 HOME                            | Gloup Mariles      |                      |       |
| 灸 PLAYERS                         | U18 Elite          | Group Name: U14 Boys | s     |
| 器 GROUPS                          | Players: -         |                      |       |
| 🕨 SHIN GUARD                      |                    | C                    | ancel |
| ⊗ BASKETBALL                      |                    |                      |       |
| FOOTBALL                          |                    |                      |       |
|                                   |                    |                      |       |
|                                   |                    |                      |       |

Product specs, design and functionality may change from time to time due to product upgrades

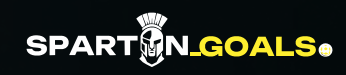

## CREA UNA SESIÓN.

- Cree un evento en línea, elije la hora de inicio y de finalización del evento (año-mes-día-hora-minutos).
- Seleccione ejercicios y participantes del evento
- Una vez creada, los jugadores elegidos podrán unirse a la sesión desde su aplicación INSAIT JOY.

|                                   |                  |                | Ð                                               |   |       |       |
|-----------------------------------|------------------|----------------|-------------------------------------------------|---|-------|-------|
| <i>INSF</i> IIT <sup>j</sup> 0y @ | Invitation Code: |                |                                                 |   | () La | g Out |
|                                   |                  |                | Create Event                                    |   |       |       |
| HOME                              |                  |                |                                                 |   |       |       |
| 农 PLAYERS                         |                  | * Event Name   | Online training day 1                           | 0 |       |       |
| 品 GROUPS                          |                  | * Time         | 2021-01-29 10:00 ~ 2021-01-29 12:00             | Ħ |       |       |
| SHIN GUARD                        |                  | * Drills       | Toe Taps <b>(30s)</b>                           | V |       |       |
| ⊗ BASKETBALL                      |                  |                |                                                 |   |       |       |
| FOOTBALL                          |                  | * Participants | U16 Boys ×                                      | + |       |       |
|                                   |                  | Description    | Please enter event description.No more than 100 | C |       |       |

## PARTICIPE EN LA SESIÓN.

- Los jugadores elegidos pueden participar en un evento en curso desde la página de eventos de la aplicación INSAIT JOY.
- Dirígete a Events y busca una lista de eventos a los que el jugador ha sido invitado.
- Seleccione un evento en curso de la lista, presione Start, conéctese balón inteligente INSAIT JOY y empieza a entrenar en cualquier lugar disponible.
- El resultado más destacado de cada jugador será enviado al portal del Club. Inténtalo tantas veces como te sea posible antes de que termine el evento.

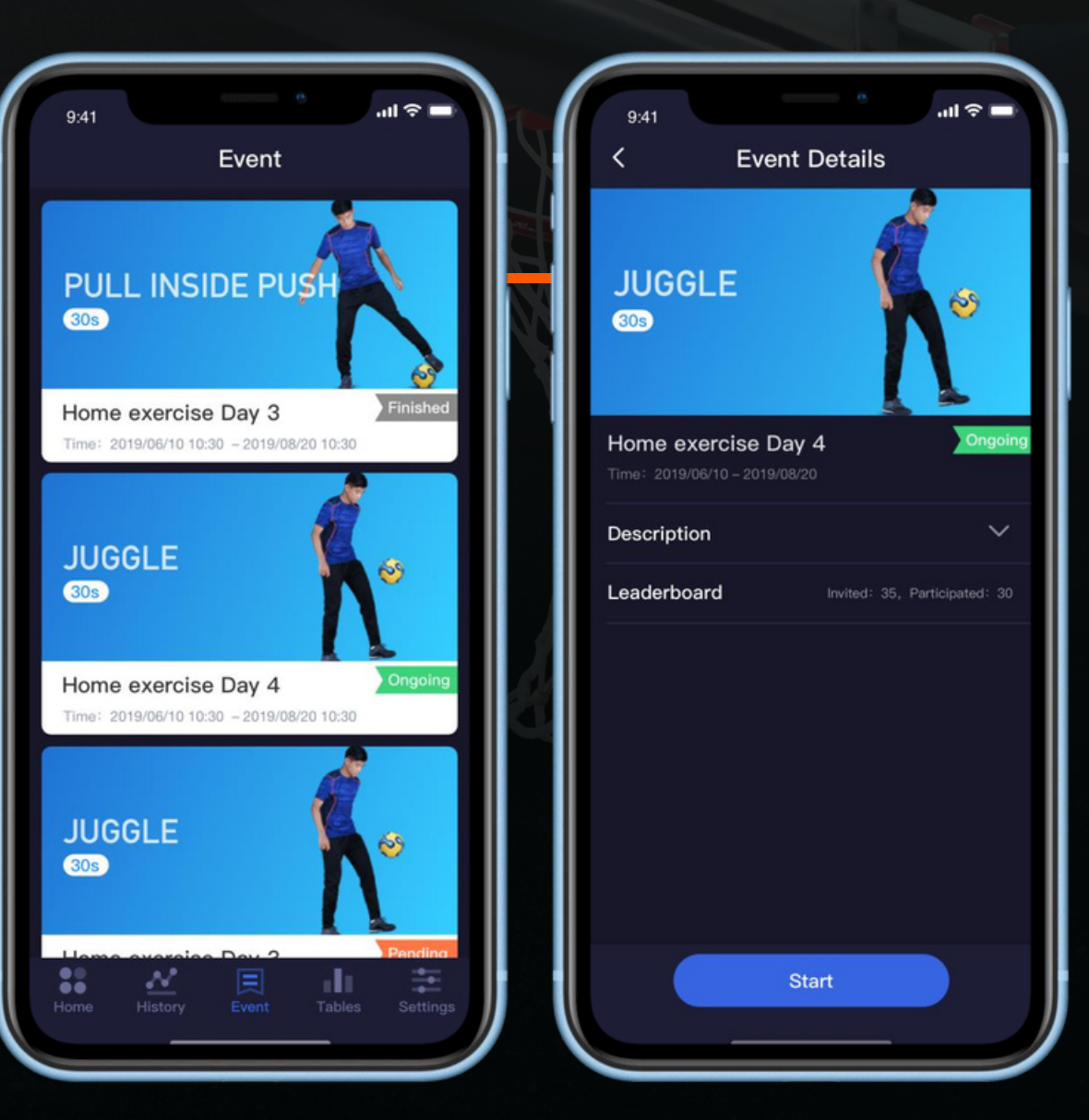

## SUPERVISA LOS RESULTADOS.

- El mejor resultado de cada jugador será registrado y presentado durante el evento.
- Consulta una tabla de clasificación del rendimiento de los jugadores a través del portal del club.
- Los jugadores además podrán acceder a la tabla de clasificación en su propia aplicación INSAIT JOY.
- El portal del Club cesa la recopilación de resultados una vez concluido el Evento.

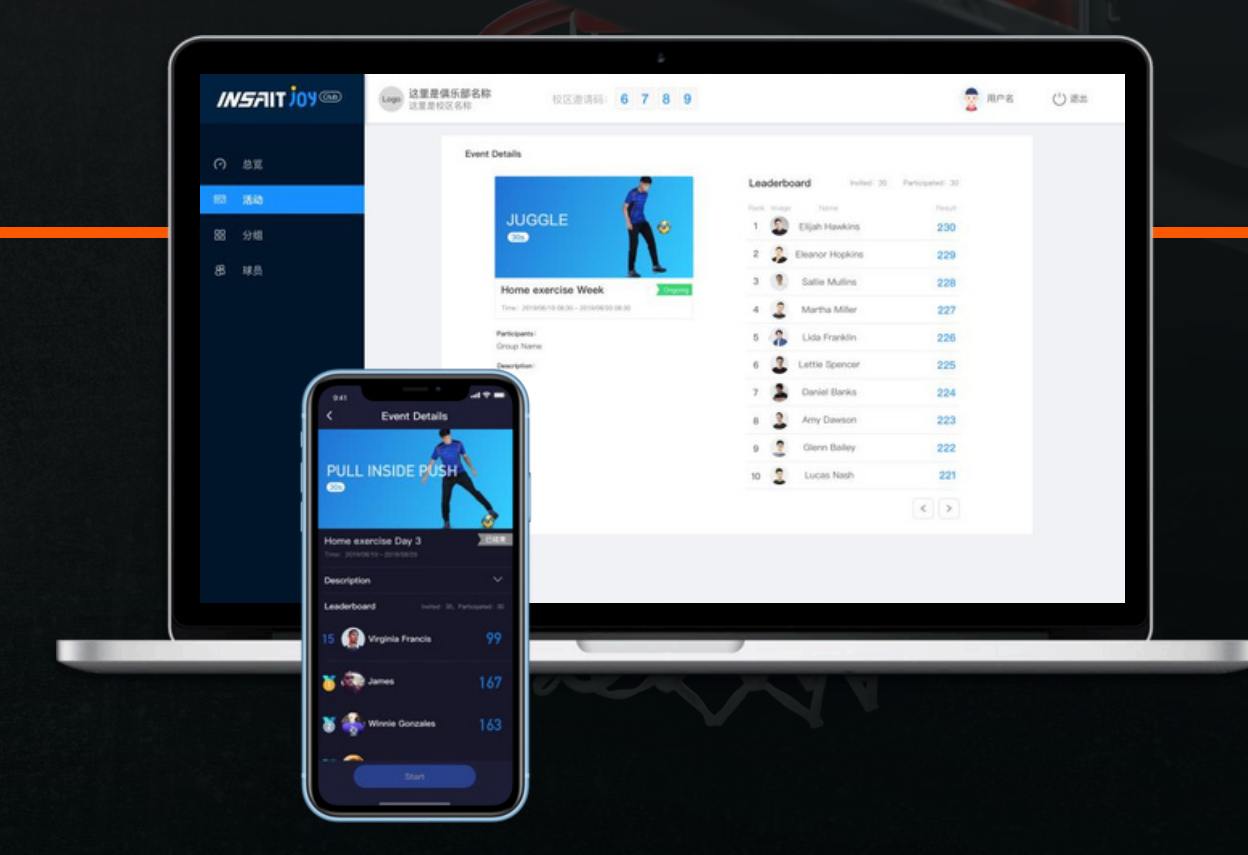

### DISTRIBUIDOR OFICIAL PARA COSTA RICA.

| DIRECCCIÓN SPARTANGOALS | CORREO |
|-------------------------|--------|
|                         |        |

Sarchi, Sarchi Sur Alajuela Costa Rica 22201 CORREOREDESELECTRÓNICO info@spartangoals.comSOCIALES Facebook: spartangoals.crSITIO WEBwww.spartangoals.comLinkedin: Spartan\_Goals.cr

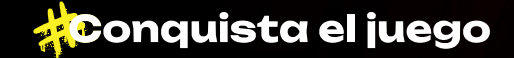

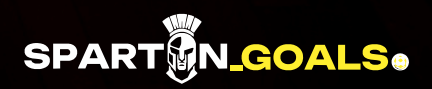